# **DOCSVAULT**<sup>TM</sup> Döküman Yönetim Sistemi

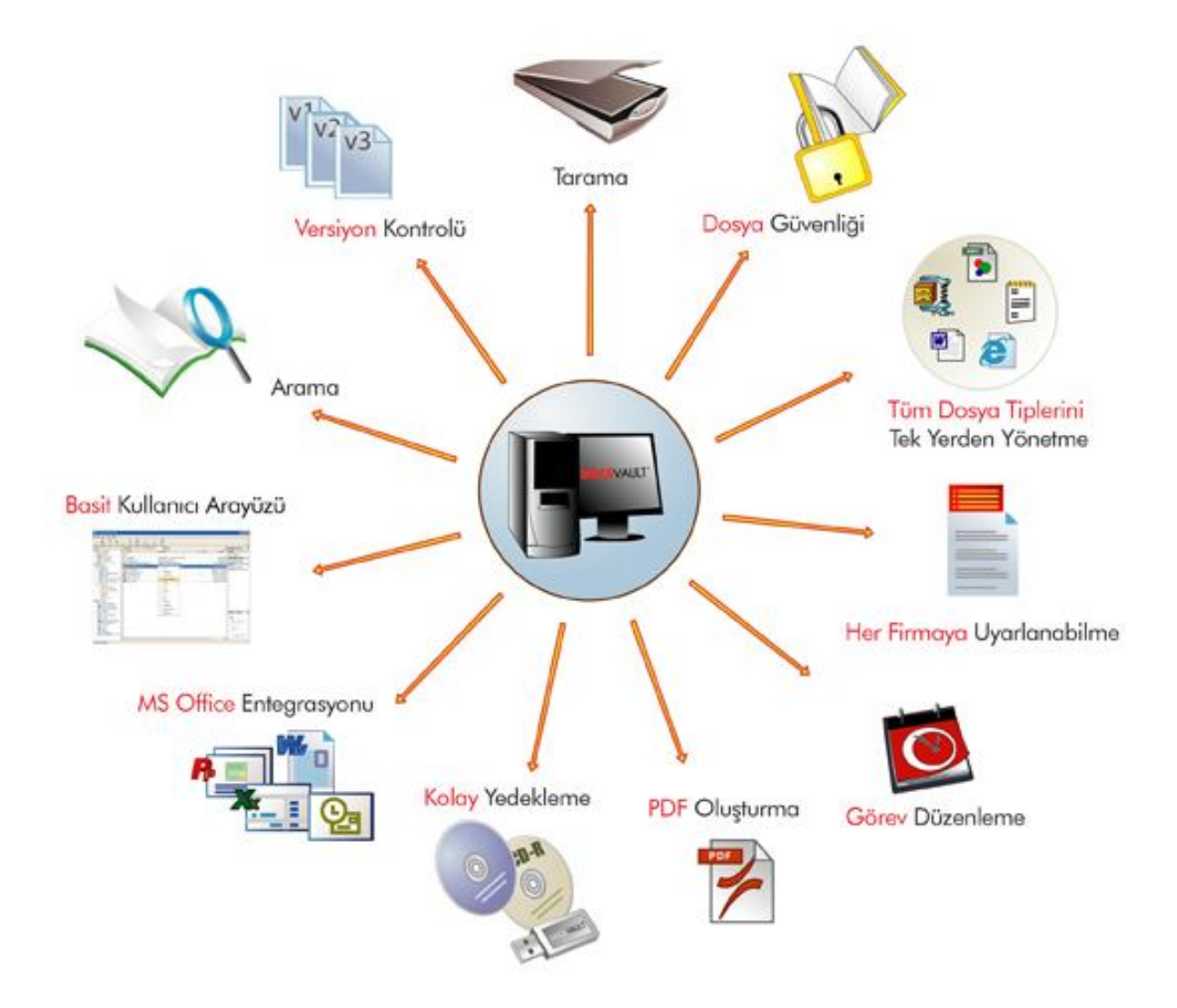

# **DOCSVAULT KURULUM KILAVUZU**

# İÇİNDEKİLER

| stemci ve Sunucunun Yüklenmesi                             | 2   |
|------------------------------------------------------------|-----|
| Docsvault Sunucu Yükleme                                   | 4   |
| Bölüm 1 – Program Dosyalarının Yüklenmesi                  | 4   |
| Bölüm 2 – Docsvault Sunucu'nun Yapılandırılması:           | 8   |
| Docsvault'un Yeni birMSSQL Server Express örneği yüklemesi | 8   |
| Var olan MSSQL Sunucu 2008 / 2008 R2 kullanma              | .10 |
| SQL Server Express 2008 Kurulumu                           | .12 |
| Docsvault İstemcileri Yükleme                              | .22 |
| Docsvault'u Güncelleme                                     | .26 |
| Sunucuyu Güncelleştirme Basamakları                        | .26 |
| İstemciyi Güncelleştirme Basamakları                       | .26 |
| Docsvault'un Onarılması                                    | .27 |
| Docsvault'un Kaldırılması                                  | .28 |
| Teknik Destek                                              | .29 |

## İstemci ve Sunucunun Yüklenmesi

Bu bölüm Docsvault programını adım adım yüklemenizi sağlayacak bilgilerden oluşur.Lütfen aşağıdaki bilgileri dikkatli bir şekilde okuyun.

Tüm adımlar Windows 7 ye göre yapılmıştır. Sizin işletim sisteminize göre farklılık gösterebilir

#### 😃 Güvenlik Duvarı Uyarısı:

Güvenlik duvarı uygulamaları Docsvault İstemci ve Sunucu arasındaki iletişimi engelleyebilir. Docsvault trafiğinin engellenmemesi için aşağıdaki adımları takip ederek güvenlik duvarı kurallarının düzgün bir şekilde ayarlandığından emin olun.

#### 1. Güvenlik Duvarınız uygulama tabanlıysa (Ör: Windows Firewall, Mcafee, Notron v.s.)

Aşağıdaki exeleri Güvenlik Duvarının izin verilenler listesine ekleyin.

Docsvault İstemci Tarafında:

dvClient.exe (varsayılan yeri C:\Program Files\Docsvault SB\Client)

Docsvault Sunucu Tarafından:

dvServer.exe (varsayılan yeri C:\Program Files\Docsvault SB\Server)

sqlservr.exe(varsayılan yeri C:\Program Files\Microsoft SQL Server\MSSQL10\_50.DOCSVAULT\MSSQL\Binn\ ) Not: Eğer kendi SQL Suncunuzu kullanıyorsanız, MSSQL10\_50.DOCSVAULT yerine kendi SQL instance klasörünüzü yazın.

sqlbrowser.exe (C:\Program Files\Microsoft SQL Server\<90 or 100>\Shared\)

# 2.Eğer güvenlik duvarınız port tabanlı ise yada router yada Docsvault Sunucuda yönlendirme yapmanız gerekiyorsa

Eğer güvenlik duvarınız port tabanlı ise yada router veya Docsvault Sunucuda yönlendirme yapmanız gerekiyorsa aşağıdaki portları açmanız gerekir.

**TCP Port 3831:** Docsvault sunucu servisine (dvServer.exe) bağlantı kurmasına izin vermek için açmak gerekir.

**UDP Port 1434:** Bu SQL Server Browser hizmeti gelen bağlantıları dinler ve istemcilere o instance adına karşılık gelen bir TCP port numarası sağlar.

**SQL sunucusu örneğini barındıran Docsvault veritabanı için TCP Port:** SQL sunucusu Docsvault örneği SQL sunucusu tarafından rastgele seçilen bir dinamik port (49152 ve 65535 arasında ) dinler. İstenen veritabanını dinleyen SQL örneğinin tam port numarasını öğrenmek için SQL istemcisi önce browser hizmetine bağlanır (port 1434).

Docsvault istemciyle sunucu arasındaki iletişimde kendi özel TCP port numarası olan 3831 i kullanır.

**Docsvault Sunucu ve İstemciyi aynı makineye yükleme** Yönetici tarafından zaman zaman kullanımı ve test edilmesi açısından Docsvault sunucu ve istemciyi aynı makineye yüklemek daha iyidir. Bununla birlikte normal günlük kullanım için istemciyi sunucunun üzerine kurmak önerilmez. Docsvault sunucusu çok sayıda istemciye hizmet veriyor olabilir ve bu yüzden sunucuyu hiçbir kullanıcının çalışmadığı ayrı bir makineye yüklemeniz önerilir.

Docsvault'un başarılı bir şekilde kurulumu ve kullanımı için, sunucu ve istemci iş istasyonlarının, önerilen minimum donanım ve yazılım gereksinimleri karşıladığından emin olun.

#### **Docsvault Sunucu**

| İşlemci         | Pentium 4/AMD Athlon veya daha yüksek                                                |
|-----------------|--------------------------------------------------------------------------------------|
| RAM             | 2 GB yada daha yüksek                                                                |
| Ekran           | 1024*768 veya daha yüksek                                                            |
| Çözünürlüğü     |                                                                                      |
| İşletim Sistemi | Windows: XP SP3, Vista (32 & 64 bit), 7 (32 & 64 bit) yada Windows Server 2003, 2008 |
| Veritabanı      | Microsoft SQL Server 2008 yada full text indexing ve filestream destekli 2008 R2     |
| Altyapısı       | (SQL Server 2008 Express varsayılan olarak eklenir)                                  |
| Gerekli Disk    | 120 Mb Docsvault uygulama verileri için + Belgeleri saklamak için alan               |
| Alanı           |                                                                                      |
| .NET Framework  | Version 4.0                                                                          |
| Yükleyici       | Windows Installer 4.5 veya üzeri                                                     |

#### **Docsvault İstemci**

| İşlemci            | Pentium 4/AMD Athlon veya daha yüksek                                   |
|--------------------|-------------------------------------------------------------------------|
| RAM                | 1 GB yada daha yüksek                                                   |
| Ekran Çözünürlüğü  | 1024*768 veya daha yüksek                                               |
| İşletim Sistemi    | Windows: XP SP3, Vista (32 & 64 bit), 7 (32 & 64 bit)                   |
| Gerekli Disk Alanı | 80 Mb                                                                   |
| .NET Framework     | Version 4.0                                                             |
| Tarayıcı           | Doğrudan tarama için herhangi bir TWAIN uyumlu tarayıcı.Diğer yöntemler |
|                    | için herhangi bir tarayıcı                                              |
| MS Office          | MS Office 2007 / 2010                                                   |
| entegrasyonu       |                                                                         |

PC'niz bu gereksinimleri karşılıyorsa, Docsvault'u yüklemeye hazırsınız.

#### (i) Bilgi:

Microsoft. Net Framework ve Windows Installer'i Microsoft Yükleme Merkezi'nden ücretsiz olarak sağlayabilirsiniz.Web site http://www.microsoft.com/downloads/en/default.aspx. Sonra bu sekmede ".NET Framework Redistributable" veya "Windows Installer" i arayın.

#### Sunucu Bilgisayarı Seçme:

Eğer 5-15 kullanıcılı küçük bir grupsanız Docsvault herhangi bir özel bilgisayara ihtiyaç duymaz. Docsvault için yeterli alanı olan , normal bir işlemciye sahip ve 2GB RAM'li herhangi bir bilgisayarı seçmeniz yeterlidir. Docsvault'un normal bir kullanıcının kullanmadığı ayrı bir bilgisayara yüklenmesi tavsiye edilir. Bu herhangi bir kullanıcının enteraktif uygulama girişimlerini ve bundan doğacak performans bozukluğunu önlemek içindir.

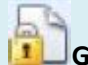

#### Güvenlik:

Docsvault yükleyicisinin, dosya ve klasör oluşturmak ve kayıt defteri girdisi yapabilmek için yönetici iznine sahip olması gerekir.

#### 🖉 Docsvault'un isteğe bağlı bileşenleri

 MS SQL Server Express 2008 R2: Ağınızda herhangi bir yüklü SQL Sunucu veritabanı yoksa 'Docsvault Yapılandırma Sihirbazı' na talimat verebilir ve MS SQL Express 2008 i otomatik olarak yükleyebilirsiniz.

## Docsvault Sunucu Yükleme

Eğer Docsvault'u yeni yüklüyorsanız bu işlem size gerekenleri adım adım anlatır.

#### Bölüm 1 – Program Dosyalarının Yüklenmesi

- Yönetici haklarına sahip bir kullanıcıyla oturum açın.
- Kurulum dosyası Docsvault\_SB\_Server.msi çalıştırın ve ekrandaki talimatları izleyin
- Lisans Sözleşmesi sayfasında, lisans sözleşmesini okuyun ve kabul ediyorsanız lisans koşullarını **Onayla** butonuna tıklayınve sonra **İleri** düğmesini tıklatın

| Docsvault Small Business Server 4.5.                                                                                                    | 0515                                                                                                    | and a second second second                                                                                                    |                                                             |
|----------------------------------------------------------------------------------------------------|----------------------------------------------------------------------------------------------------|----------------------------------------------------------------------------------------------------|-------------------------------------------------------------|
| Docsvault Small Business<br>Kurulum Sihirbazı'na Hoş                                                                                                    | s Server 4.5<br>Geldiniz                                                                                                    | 5.0515                                                                                                    |                                                             |
| Yükleyici, Docsvault Small Business Serve<br>adımlarda size yol gösterecek.                                                                                                    | r 4.5.0515 ürününü                                                                                                    | bilgisayarınıza yükle                                                                                                    | emek için gerekli                                           |
| UYARI: Bu bilgisayar programı telif hakkı ya<br>korunmaktadır. Bu programın veya bir bölür<br>yasal veya cezai sonuçları olabilir. İzinsiz ço<br>hukuki takibata konu olacaktır.                                                                                                    | asaları ve uluslarara<br>nünün izinsiz çoğal<br>oğaltma veya dağıtı                                                                            | sı anlaşmalar tarafın<br>tılmasının veya dağıt<br>m, yasalarca izin vei                                                                                           | dan<br>Ilmasının ciddi<br>ilen azami ölçüde                 |
| [[                                                                                                    | Íptal                                                                                                    | < Geri                                                                                                    | İleri >                                                     |
| Docsvault Small Business Server 4.5.                                                                                                    | 0515                                                                                                    | entra pagalagi et                                                                                                    |                                                             |
| Lisans Sözleşmesi                                                                                                    |                                                                                                    |                                                                                                    | <b>Pr</b>                                                   |
|                                                                                                    |                                                                                                    |                                                                                                    |                                                             |
| Lutfen şımdı lısans sozleşmesini okumak içi<br>"Kabul Ediyorum"u ve sonra "İleri"yi tıklatır                                                                                                    | n bir dakikanızı ayır<br>ı. Aksi halde "İptal"                                                                                                 | ın. Aşağıdaki koşulla<br>i tıklatın.                                                                                                    | ırı kabul ediyorsanız                                       |
| Lutren şımdı lısans sozleşmesini okumak içi<br>"Kabul Ediyorum"u ve sonra "İleri"yi tiklatır<br>SOFTWARE LICENSE /<br>SMALL B                                                                                                    | n bir dakikanızı ayır<br>ı. Aksi halde "İptal"<br>AGREEMEN<br>USINESS El                                                                       | ın. Aşağıdaki koşulla<br>i tıklatın.<br>T FOR DOC S<br>DITION                                                                                                    | sri kabul ediyorsanız                                       |
| Luthen şimdi lisans sozleşmesini okumak içi<br>"Kabul Ediyorum"u ve sonra "İleri"yi tiklatır<br>SOFTWARE LICENSE A<br>SMALL B<br>IMPORTANT-READ CAREFULL<br>SOFTWARE: THIS END-USER<br>LEGAL AGREEMENT BETWEE<br>REFERRED TO AS "YOU" OR '<br>LLC. ("EDA" OR "LICENSOR") F<br>ABOVE, WHICH INCLUDES CO  | AGREEMEN<br>USINESSEI<br>Y BEFORE INS<br>LICENSE AGRE<br>N YOU (AN INI<br>LICENSEE'') A<br>FOR THE SOFT                                        | In. Aşağıdaki koşulla<br>i tıklatırı.<br>TFOR DOC S<br>DITION<br>STALLING OR US<br>EEMENT ("EULA<br>DIVIDUAL) (HER<br>ND EASY DATA<br>WARE IDENTIF<br>GRAMMING CO | SING THIS<br>A") IS A<br>EAFTER<br>ACCESS,<br>IED<br>DE AND |
| Cutten şimdi lisans sozleşmesini okumak içi<br>"Kabul Ediyorum"u ve sonra "İleri"yi tiklatır<br>SOF TWARE LICENSE A<br>SMALL B<br>IMPORTANT-READ CAREFULL<br>SOFTWARE: THIS END-USER<br>LEGAL AGREEMENT BETWEE<br>REFERRED TO AS "YOU" OR "<br>LLC. ("EDA" OR "LICENSOR") F<br>ABOVE, WHICH INCLUDES CO | n bir dakikanızı ayır<br>AGREEMEN<br>USINESSEI<br>Y BEFORE INS<br>LICENSE AGRI<br>N YOU (AN INI<br>'LICENSEE'') A<br>OR THE SOFT<br>MPUTER PRO | In. Aşağıdaki koşulla<br>i tıklatırı.<br>TFOR DOC S<br>DITION<br>STALLING OR US<br>EEMENT ("EULA<br>DIVIDUAL) (HER<br>ND EASY DATA<br>WARE IDENTIF<br>GRAMMING CO | SING THIS<br>A") IS A<br>EAFTER<br>ACCESS,<br>IED<br>DE AND |

#### Yükleme Klasörü Seçimi

- Kurulum klasörü Docsvault için program dosyalarını içerir. Varsayılan olarak sistem 'C:\Program files\Docsvault SB\Server'konumunu seçer.Siz Gözat düğmesinitıklayarakprogramınklasörünün yerinideğiştirebilirsiniz. Yazılımı varsayılan konuma yüklemeniz önerilir.
- 'Yüklemeyi onaylayın' penceresine gitmek için 'İleri' düğmesine tıklayın.
- Tamamlandıktan sonra Kapat düğmesini tıklatın
- Şimdi sunucu yapılandırma sihirbazını başlatmak için masaüstünden Docsvault Sunucu Yöneticisini çalıştırabilirsiniz.

| Docsvault Small Business Server 4.5.0515                                                                                                    |                                                                 |
|----------------------------------------------------------------------------------------------------|-----------------------------------------------------------------|
| Yükleme Klasörünü Seçin                                                                                                    |                                                                 |
| Yükleyici Docsvault Small Business Server 4.5.0515 ürününü aşağ<br>Bu klasöre yüklemek için "İleri"yi tıklatın. Farklı bir klasöre yüklemet<br>tıklatın. | ıdaki klasöre yükleyecek.<br>< için aşağıya girin veya "Gözat"ı |
| C:\Program Files (x86)\Docsvault SB\Server\                                                                                                    | Gözat                                                           |
|                                                                                                    | Disk Alan                                                       |
| Docsvault <mark>Small Business Server 4.5.0515 ürününü ke</mark> ndiniz vey<br>biri için yükleyin:                                                       | <sup>r</sup> a bu bilgisayan kullanan herhangi                  |
| İptal                                                                                                    | < Geri İleri >                                                  |

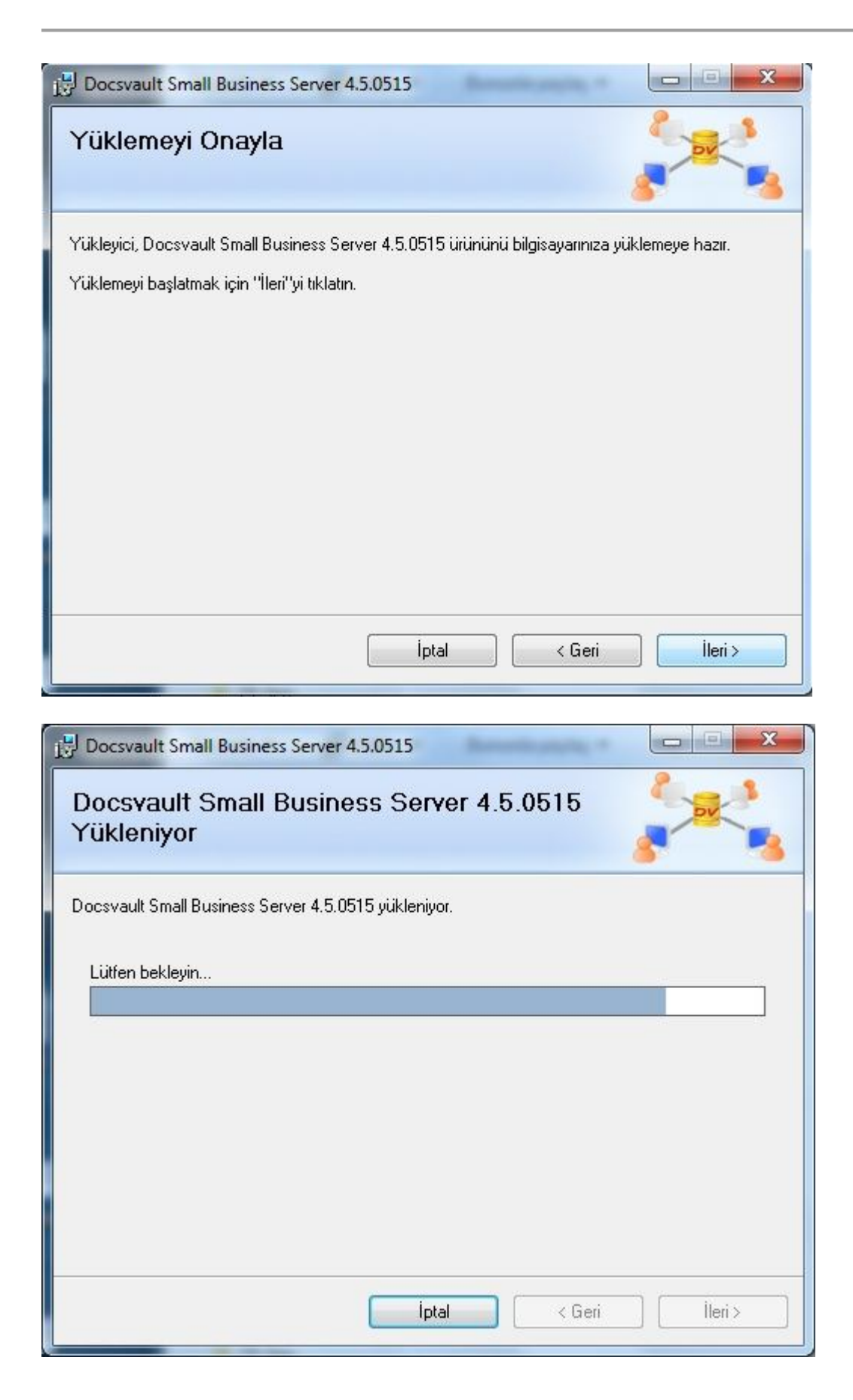

| 🗒 Docsvault Small Business Server                   | 4.5.0515                  |                     |                 |
|-----------------------------------------------------|---------------------------|---------------------|-----------------|
| Yükleme Tamamlandı                                  |                           |                     |                 |
| Docsvault Small Business Server 4.5.                | 0515 başarıyla yüklendi.  |                     |                 |
| Çıkmak için "Kapat"'ı tıklatın.                     |                           |                     |                 |
|                                                     |                           |                     |                 |
| Lütfen Windows Update'i kullanarak .<br>denetleyin. | NET Framework için kritik | güncelleştirmeler ( | olup olmadığını |
|                                                     | İptal [                   | < Geri              | Kapat           |

#### Bölüm 2 – Docsvault Sunucu'nun Yapılandırılması:

Kurulumdan sonrailk kez Docsvault SunucuYöneticisi'ni başlattığınızda, 'Docsvault Yapılandırma Sihirbazı' otomatik olarak başlayacaktır.Bu sihirbaz aşağıdaki adımları içerir.

#### Adım 1: Bir veritabanının seçilmesi ve yüklenmesi

Öncelikle sizden bir **SQL Server 2008 R2 Express** veritabanı belirtmeniz istenecek. Mevcut bir **SQL Sunucu 2008 / 2008 R2 veritabanı** seçebilir veya Docsvault'un yüklemesine izin verebilirsiniz.

#### Docsvault'un Yeni birMSSQL Server Express örneği yüklemesi

- Bu seçeneği Docsvault'un Yeni bir MSSQL Server Express örneği yüklemesi için seçin.
- Docsvault yönetici 'admin' kullanıcısı için bir şifre girin. Not: Aynı şifre sql veritabanındaki 'DVSBSA' kullanıcısı için de kullanılacaktır. Bu DVSBSA kullanıcısı istemcilerin Docsvault veritabanına bağlanması için kullanılır.Bu ilk yapılandırma sırasında kolaylık olması açısından yapılır. Docsvault 'admin' kullanıcısnın şifresini daha sonra Docsvault Server Manager 'dan değiştirebilirsiniz.
- Güçlü Şifre Gereksinimi:
   Bazı Domain tabanlı ağlarda ve Server İşletim sistemlerinde güçlü şifre kullanmanız
   gerekir. Eğer zayıf bir şifre verirseniz İşletim sisteminizdeki şifre ilkeleriyle uyuşmayacağı
   için SQL kurulumu başarısız olabilir. Bu nedenle güçlü bir şifre vermeniz tavsiye edilir.
- Veritabanı & Depo Konumu seçimi

Yükleyici verileri depolamak için belirttiğiniz dizin altına 'DVSB Data' klasörü oluşturur. Gelecekte verilerinizin büyüyeceğini de göz önüne alarak yeterince boş alan bulunan bir disk seçin.

Not:SQL Server veritabanı limitleri nedeniyle, depo konumu paylaşılan bir ağ kalsörü yada NAS cihazı olamaz. Dahili bir hard disk kullanmanız önerilir.

Devam etmek içim ileri butonunu tıklayın.

| Bir secenek secin:                          |                               |                                                              |                             |                    |
|---------------------------------------------|-------------------------------|--------------------------------------------------------------|-----------------------------|--------------------|
| <ul> <li>Docsvault yeni bir MSSC</li> </ul> | L Server Express ör           | neği indirsin ve kursun                                      |                             |                    |
| Docsvault Väpetici Ku                       | llanıcısı <b>'admin'</b> icir | bir <b>sifre</b> airin:                                      |                             |                    |
|                                             |                               | Nă anala iliasi waman C                                      | n - In <b>Cif</b> ue Vallee |                    |
| Admin Şifresi:                              | ******                        | Ag parola likesi uyarinca G                                  | uçlu şifre Kulları          | 1<br>(12) (14) (1) |
| Şifreyi Tekrar Girin:                       | *******                       | Not: SunuYöneticisinde 'admin' kullanıcısının şifresi olarak |                             |                    |
|                                             |                               |                                                              |                             |                    |
| Veri Depolama Ko                            | onumu Seç: (Sadeo             | ce Yerel Sürücüler)                                          |                             |                    |
| C:/                                         |                               | \DV5B                                                        | Veri                        |                    |
|                                             |                               |                                                              |                             |                    |
| Mevcut bir MSSQL Serve                      | er 2005/2008 R2 ver           | ritabanı belirtin                                            |                             |                    |
|                                             |                               |                                                              |                             |                    |

Cevrimdışı kurulumlar için uygun SQL Server Express yükleme dosyasını indirme Docsvault Yapılandırma Sihirbazı, yapılandırmasırasındaSQL serverexpresskurulum dosyasını otomatik olarak indirir. Sunucunu yapılandırıldığı yerde internet bağlantısı yoksa, aşağıdaki dosyayı indirebilir ve yapılandırmaya başlamadan önce onu Docsvault Sunucu Programı klasörüne taşıyabilirsiniz.

Lütfen SQL sunucu yükleme programını indirin ve onu yüklemeden sonra yapılandırmaya başlamadan önce Docsvault program klasörüne (C:\Program Files\Docsvault SB\Server\SQL) taşıyın.

32 bit için: http://dosya.fins.com.tr/Docsvault/SQL32/SQL.rar

64 bit için: http://dosya.fins.com.tr/Docsvault/SQL64/SQL.rar

#### Yedekleme Konumu Belirtme:

Docsvault'un yedek alabilmesi için bir yedekleme konumu belirtin.

#### Var olan MSSQL Sunucu 2008 / 2008 R2 kullanma

- Mevcut bir Sql Server 2008 / 2008 R2 veritabanı kullanıyorsanız "
- Ağda yüklü tüm veritabanı örneklerini görüntülemek için 'Ağ Örneklerine Gözat' a tıklayın. Bağlantıyı kurmak için MS SQL örneklerinden birini seçin.
   Not: Ayrıca eğer istediğiniz veritabanı listelenmezse, sunucu örneğini SQLSunucu \ Örnek İsim formatında elle yazarak tanımlayabilirisiniz.
- Doğrulama linkine tıklayarak 'sa' şifresini girin ve doğrulayın.
- Docsvault veri tabloları oluşturmak için listeden bir veritabanı seçin. Eğer Docsvault verilerine sahip bir veritabanı seçerseniz kurulum otomatik olarak gerçekleşir.

#### L) Uyarı:

- 1. Docsvault boş veya Docsvault verilerini içeren bir veritabanına ihtiyaç duyar. İçinde başka veriler bulunan veritabanı kullanılamaz.
- FILESTREAM özelliğinin etkin olduğundan emin olun.
   -SQL Server Configuration Manager 'ı açın(Başlat> Programlar> Microsoft SQL Server 2008
   >Configuration Tools >SQL Server Configuration Manager)
   SQL Server Services düğümüne tikleyen ve sağ papelde SQL Server servisinde sağ tikleyen

-SQL Server Services düğümüne tıklayın ve sağ panelde SQL Server servisinde sağ tıklayın. Özellikleri seçin.

-FILESTREAM sekmesine gelin ve 'Enable FILESTREAM for Transact-SQL-access' seçeneğini işaretleyin.

| SQL Server Configuration Manager (Local)                                                  | Name                                                                                                    | State                                                     | Start Mod              |
|-------------------------------------------------------------------------------------------|----------------------------------------------------------------------------------------------------|-----------------------------------------------------------|------------------------|
| <ul> <li>SQL Server Services</li> <li>SQL Server Network Configuration (32bit)</li> </ul> | SQL Server (DOCSVAULT)                                                                                                    | Running                                                   | Automati               |
| SQL Native Client 10.0 Configuration (32)                                                 | SQL Server (DOCSVAULT) Özellikleri                                                                                                    | 6                                                         | X mati                 |
| SQL Server Network Configuration                                                          | Log On Service FILESTREAM Adva                                                                                                    | nced                                                      | ual                    |
|                                                                                           | Enable FILESTREAM for Transact-SO     Enable FILESTREAM for Transact-SO     Windows share name: DOCSV/     Allow remote clients to have str     FILESTREAM data | QL access<br>treaming access<br>AULT<br>earning access to | r (Bo<br>r (Bo<br>mati |

3.Full Text Indexing özelliği yüklü ve etkin olmalıdır

SQL Full-Text Indexing servisi 'SQL Full-text Filter Deamon Launcher' yüklü ve çalışıyor olmalıdır. Eğer yüklü değilse veritabanı konfigürasyonundan önce yükleyiniz.

#### **Docsvault Yönetici**

Şifre metin kutusuna Docsvault yönetici kullanıcısı 'admin' için bir şifre girin Not: Aynı şifre sql veritabanındaki 'DVSBSA' kullanıcısı için de kullanılacaktır. Bu DVSBSA kullanıcısı istemcilerin Docsvault veritabanına bağlanması için kullanılır.Bu ilk yapılandırma sırasında kolaylık olması açısından yapılır. Docsvault 'admin' kullanıcısnın şifresini daha sonra Docsvault Server Manager 'dan değiştirebilirsiniz.

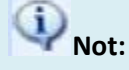

Docsvault kullanıcı tanımlı veritabanlarını yedekleyemez. Bu son kullanıcının sorumluluğundadır ve diğer yedekleme araçlarıyla veritabanını yedeklemelidir.

#### Yükleme Özeti

- **ileri** butonuna tıklamak Docsvault Sunucu yapılandırmasının bir özetini gösterir. Bu sayfada kullanıcı isimlerinin ve şifrelerin notunu almanız önemlidir. Sayfanın sağ altındaki PDF olarak kaydet' e tıkayarak özet sayfasını PDF olarak kaydedebilirsin.
- Docsvault Sunucu yapılandırmasını tamamlamak için **Bitir**'e tıklayın. Yapılandırma ve gerekli yükleme başlayacak ve aşağıdaki pencere görünecektir.

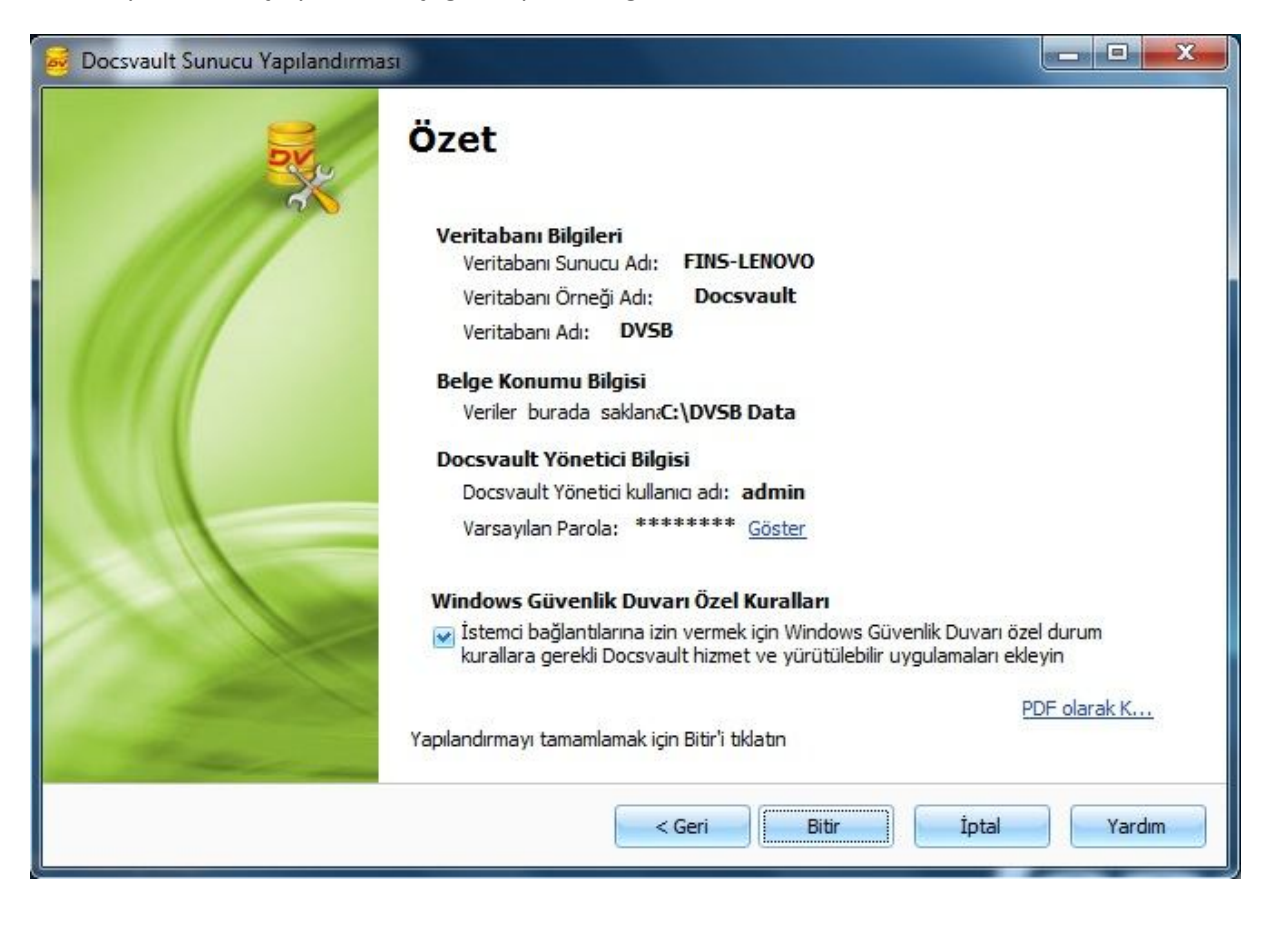

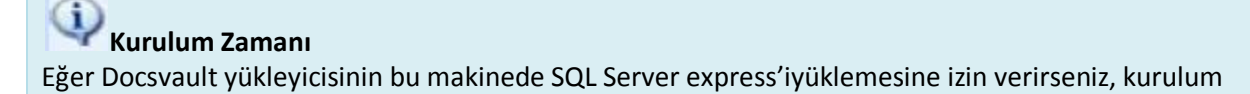

ve yapılandırma süreci 15 dakika kadar sürebilir.Lütfen yükleme esnasında sabırlı olun ve başka program çalıştırmayın.

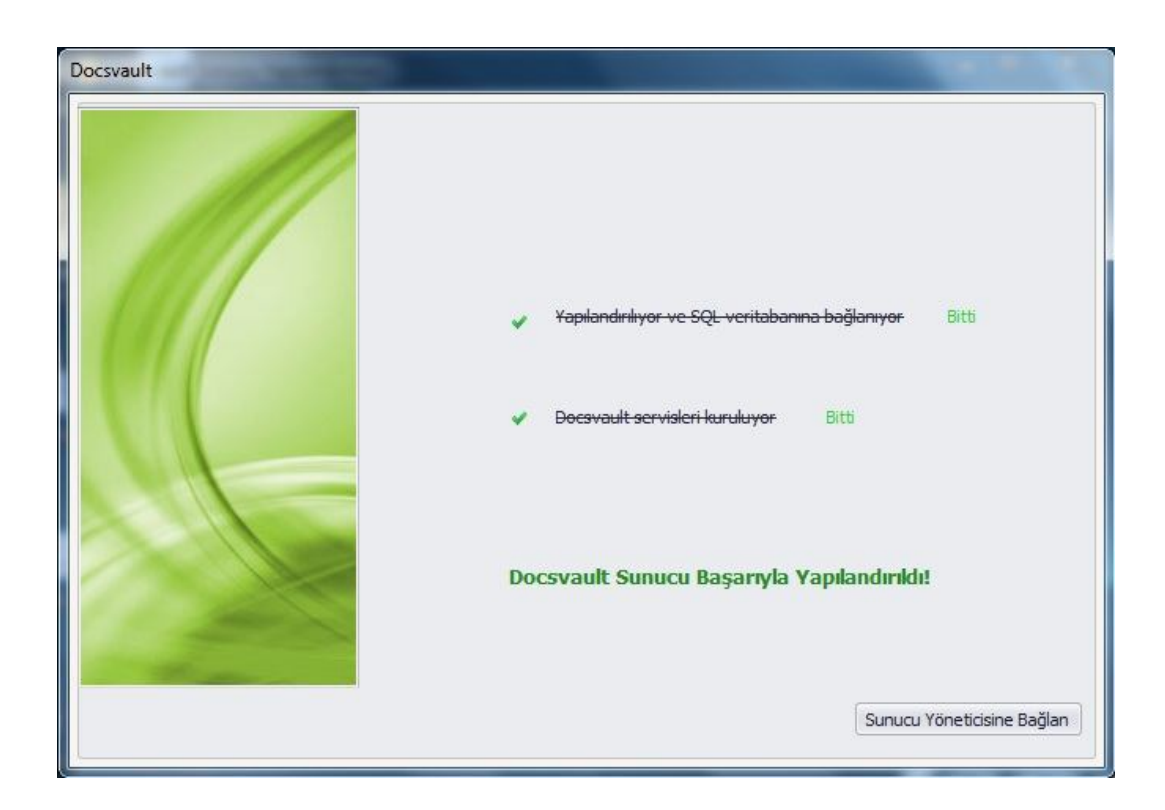

# SQL Server Express 2008 Kurulumu

Eğer Docsvault içerisinden veritabanı yapılandırmasında bir sorun yaşarsanız SQL Server Express 'i elle kurabilirsiniz. Bunun için SQL Server kurulum dosyalarını aşağıdaki linklerden indirin ve Docsvault program klasörüne (C:\Program Files\Docsvault SB\Server\SQL) taşıyın.

32 bit için: http://dosya.fins.com.tr/Docsvault/SQL32/SQL.rar 64 bit için: http://dosya.fins.com.tr/Docsvault/SQL64/SQL.rar

SQL Klasöründeki setup.exe'yi çalıştırın.

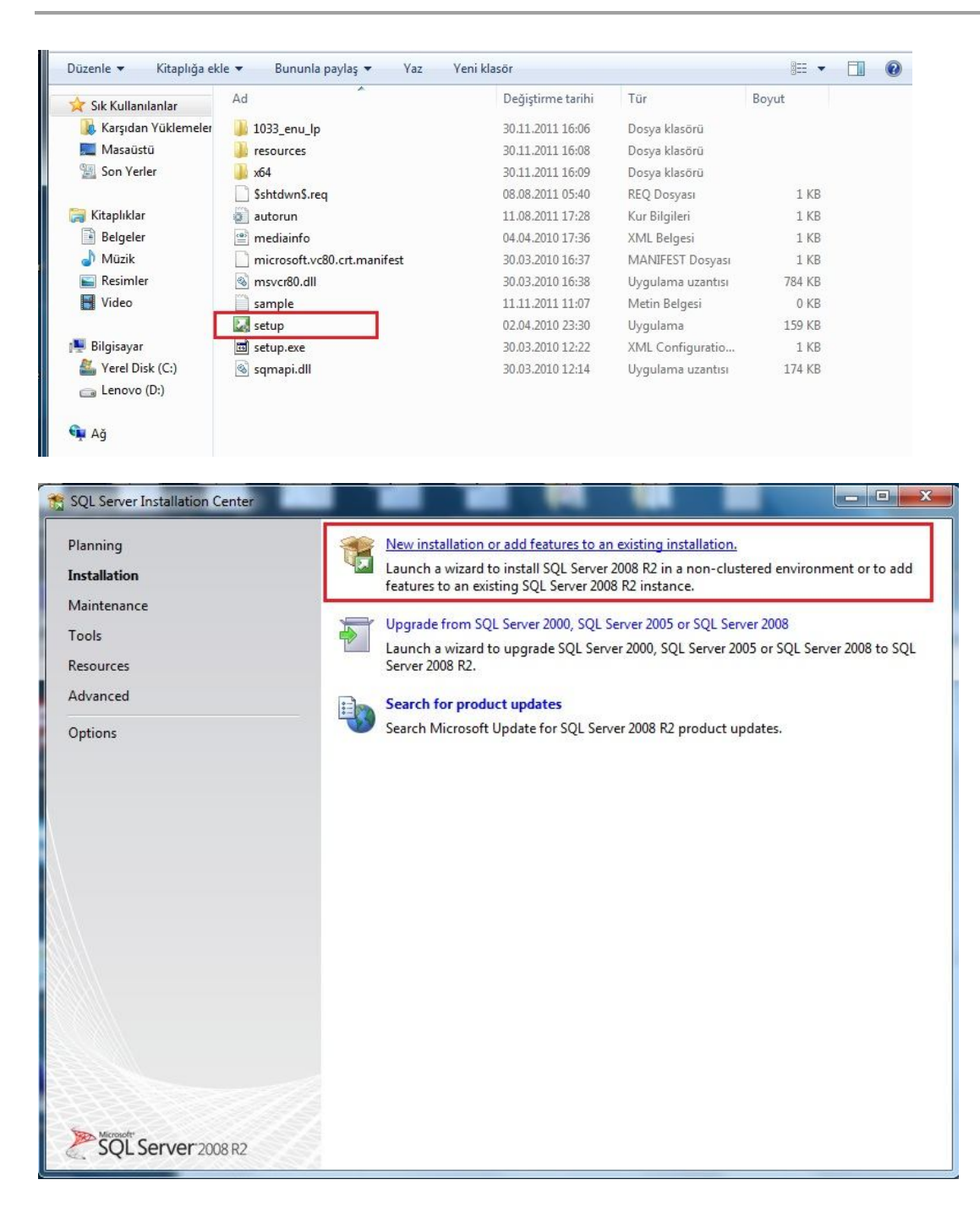

New installation or add features to an existing installation secenegini tiklayın.

| 📸 SQL Server 2008 R2 Setup                                                                                       | state of the local diff. In case                                                                                                    | and distant second or is all                                                      |              |           |
|----------------------------------------------------------------------------------------------------|----------------------------------------------------------------------------------------------------|-----------------------------------------------------------------------------------|--------------|-----------|
| Setup Support Rules                                                                                              |                                                                                                    |                                                                                   |              |           |
| Setup Support Rules identify prof                                                                                | olems that might occur when you inst                                                                                                    | all SQL Server Setup support files. Failu                                         | ires must be |           |
| corrected before Setup can contir                                                                                | nue.                                                                                                    |                                                                                   |              | S. 888.84 |
| Setup Support Rules                                                                                              | Rule check in progress                                                                                                    |                                                                                   |              |           |
|                                                                                                    |                                                                                                    |                                                                                   |              |           |
|                                                                                                    | Show details >>                                                                                                    |                                                                                   |              | Re-run    |
|                                                                                                    |                                                                                                    |                                                                                   |              |           |
|                                                                                                    |                                                                                                    |                                                                                   |              |           |
|                                                                                                    |                                                                                                    |                                                                                   |              |           |
|                                                                                                    |                                                                                                    |                                                                                   |              |           |
|                                                                                                    |                                                                                                    |                                                                                   |              |           |
|                                                                                                    |                                                                                                    |                                                                                   |              |           |
|                                                                                                    |                                                                                                    |                                                                                   |              |           |
|                                                                                                    |                                                                                                    |                                                                                   |              |           |
|                                                                                                    |                                                                                                    |                                                                                   |              |           |
|                                                                                                    |                                                                                                    |                                                                                   |              |           |
|                                                                                                    |                                                                                                    |                                                                                   |              |           |
|                                                                                                    |                                                                                                    |                                                                                   | OK           | Cancel    |
|                                                                                                    |                                                                                                    |                                                                                   |              | dil       |
|                                                                                                    |                                                                                                    |                                                                                   |              |           |
|                                                                                                    |                                                                                                    |                                                                                   |              |           |
| SQL Server 2008 R2 Setup                                                                                         | 1                                                                                                    | the string of the second                                                          |              |           |
| SQL Server 2008 R2 Setup                                                                                         | 1                                                                                                    |                                                                                   |              |           |
| SQL Server 2008 R2 Setup Setup Support Files Click Install to install Setup Supp                                 | port files. To install or update SQL Ser                                                                                                    | ver 2008 R2, these files are required.                                            |              |           |
| SQL Server 2008 R2 Setup Setup Support Files Click Install to install Setup Supp                                 | port files. To install or update SQL Ser                                                                                                    | ver 2008 R2, these files are required.                                            |              |           |
| SQL Server 2008 R2 Setup Setup Support Files Click Install to install Setup Support Setup Support Files          | port files. To install or update SQL Ser<br>The following components are n                                                                           | ver 2008 R2, these files are required.<br>equired for SQL Server Setup:           |              |           |
| SQL Server 2008 R2 Setup Setup Support Files Click Install to install Setup Support Setup Support Files          | port files. To install or update SQL Ser<br>The following components are n<br>Feature Name                                                           | ver 2008 R2, these files are required.<br>equired for SQL Server Setup:<br>Status |              |           |
| SQL Server 2008 R2 Setup Setup Support Files Click Install to install Setup Support Setup Support Files          | port files. To install or update SQL Ser<br>The following components are ro<br>Feature Name<br>Setup Support Files                                   | ver 2008 R2, these files are required.<br>equired for SQL Server Setup:<br>Status |              |           |
| SQL Server 2008 R2 Setup Setup Support Files Click Install to install Setup Support Setup Support Files          | oort files. To install or update SQL Ser<br>The following components are n<br>Feature Name<br>Setup Support Files                                    | ver 2008 R2, these files are required.<br>equired for SQL Server Setup:           |              |           |
| SQL Server 2008 R2 Setup Setup Support Files Click Install to install Setup Support Setup Support Files          | oort files. To install or update SQL Ser<br>The following components are n<br>Feature Name<br>Setup Support Files                                    | ver 2008 R2, these files are required.<br>equired for SQL Server Setup:<br>Status |              |           |
| SQL Server 2008 R2 Setup Setup Support Files Click Install to install Setup Support Setup Support Files          | oort files. To install or update SQL Ser<br>The following components are n<br>Feature Name<br>Setup Support Files                                    | ver 2008 R2, these files are required.<br>equired for SQL Server Setup:<br>Status |              |           |
| SQL Server 2008 R2 Setup Setup Support Files Click Install to install Setup Support Setup Support Files          | oort files. To install or update SQL Ser<br>The following components are n<br>Feature Name<br>Setup Support Files                                    | ver 2008 R2, these files are required.<br>equired for SQL Server Setup:<br>Status |              |           |
| SQL Server 2008 R2 Setup Setup Support Files Click Install to install Setup Support Setup Support Files          | oort files. To install or update SQL Ser<br>The following components are n<br>Feature Name<br>Setup Support Files                                    | ver 2008 R2, these files are required.<br>equired for SQL Server Setup:<br>Status |              |           |
| SQL Server 2008 R2 Setup  Setup Support Files  Click Install to install Setup Support Setup Support Files        | oort files. To install or update SQL Ser<br>The following components are n<br>Feature Name<br>Setup Support Files                                    | ver 2008 R2, these files are required.<br>equired for SQL Server Setup:<br>Status |              |           |
| SQL Server 2008 R2 Setup  Setup Support Files  Click Install to install Setup Support Files                      | oort files. To install or update SQL Ser<br>The following components are ro<br>Feature Name<br>Setup Support Files                                   | ver 2008 R2, these files are required.<br>equired for SQL Server Setup:<br>Status |              |           |
| SQL Server 2008 R2 Setup Setup Support Files Click Install to install Setup Support Setup Support Files          | oort files. To install or update SQL Ser<br>The following components are n<br>Feature Name<br>Setup Support Files                                    | ver 2008 R2, these files are required.<br>equired for SQL Server Setup:<br>Status |              |           |
| SQL Server 2008 R2 Setup  Setup Support Files  Click Install to install Setup Support Files                      | oort files. To install or update SQL Ser<br>The following components are ro<br>Feature Name<br>Setup Support Files                                   | ver 2008 R2, these files are required.<br>equired for SQL Server Setup:<br>Status |              |           |
| SQL Server 2008 R2 Setup  Setup Support Files  Click Install to install Setup Support Files  Setup Support Files | oort files. To install or update SQL Ser<br>The following components are n<br>Feature Name<br>Setup Support Files                                    | ver 2008 R2, these files are required.<br>equired for SQL Server Setup:<br>Status |              |           |
| SQL Server 2008 R2 Setup  Setup Support Files  Setup Support Files                                               | bort files. To install or update SQL Ser<br>The following components are re<br>Feature Name<br>Setup Support Files<br>ExecuteCalculateScenarioWorkfl | ver 2008 R2, these files are required.<br>equired for SQL Server Setup:<br>Status |              |           |
| SQL Server 2008 R2 Setup  Setup Support Files  Click Install to install Setup Support Files  Setup Support Files | oort files. To install or update SQL Ser<br>The following components are n<br>Feature Name<br>Setup Support Files<br>ExecuteCalculateScenarioWorkfl  | ver 2008 R2, these files are required.<br>equired for SQL Server Setup:<br>Status |              |           |
| SQL Server 2008 R2 Setup  Setup Support Files  Click Install to install Setup Support Files  Setup Support Files | bort files. To install or update SQL Ser<br>The following components are re<br>Feature Name<br>Setup Support Files<br>ExecuteCalculateScenarioWorkfl | ver 2008 R2, these files are required.<br>equired for SQL Server Setup:<br>Status | Install      | Cancel    |

New installation or add shared features seceneğini seçin.

| Installation Type<br>Specify whether you want to pe                                                                                                    | erform a new installation                                                                                                    | or add features <mark>t</mark> o an e                                                                                                    | xisting instance of SQ                                                                                                    | L Server.                                                                                       |                                                  |
|----------------------------------------------------------------------------------------------------|----------------------------------------------------------------------------------------------------|----------------------------------------------------------------------------------------------------|----------------------------------------------------------------------------------------------------|-------------------------------------------------------------------------------------------------|--------------------------------------------------|
| Setup Support Rules<br>Installation Type<br>License Terms<br>Feature Selection<br>Installation Rules<br>Instance Configuration<br>Disk Space Requirements<br>Server Configuration | <ul> <li>New installation<br/>Select this optio<br/>components suc</li> <li>Add features to a</li> <li>Select this optio<br/>you want to add<br/>Features within a</li> </ul> | or add shared features<br>n if you want to install<br>ch as SQL Server Manag<br>an existing instance of S<br>n if you want to add fe<br>t the Analysis Services f<br>an instance must be the | a new instance of SQ<br>gement Studio or Integ<br>SQL Server 2008 R2<br>atures to an existing i<br>reatures to the instance<br>same edition. | L Server or want to ins<br>gration Services.<br>nstance of SQL Server<br>e that contains the Da | tall shared<br>. For example,<br>stabase Engine. |
| Database Engine Configuration<br>Error Reporting                                                                                                    | Installed instances:                                                                                                    |                                                                                                    |                                                                                                    |                                                                                                 |                                                  |
| Database Engine Configuration<br>Error Reporting<br>Installation Configuration Rules                                                                                              | Installed instances:                                                                                                    | Instance ID                                                                                                    | Features                                                                                                    | Edition                                                                                         | Version                                          |
| Database Engine Configuration<br>Error Reporting<br>Installation Configuration Rules<br>Installation Progress                                                                     | Installed instances:<br>Instance Name                                                                                                    | Instance ID<br>MSSQL10 50.DOC                                                                                                    | Features<br>SQLEngine,SQLEn                                                                                                    | Edition<br>Express with Adva                                                                    | Version<br>10.50.1600.1                          |
| Database Engine Configuration<br>Error Reporting<br>Installation Configuration Rules<br>Installation Progress<br>Complete                                                         | Installed instances:<br>Instance Name<br>MSSMLBIZ                                                                                                    | Instance ID<br>MSSQL10_50.DOC<br>MSSQL1                                                                                                    | Features<br>SQLEngine, SQLEn<br>SQLEngine, SQLEn                                                                                             | Edition<br>Express with Adva<br>Express                                                         | Version<br>10.50.1600.1<br>9.3.4035              |

Kullanıcı sözleşmesini kabul edin ve Next'i tıklayın.

| SQL Server 2008 R2 Setup<br>License Terms<br>To install SQL Server 2008 R2, y                                                                                                    | ou must accept the Microsoft Software License Terms.                                                                                                    |
|----------------------------------------------------------------------------------------------------|----------------------------------------------------------------------------------------------------|
| Setup Support Rules<br>Installation Type<br>License Terms<br>Feature Selection<br>Installation Rules<br>Instance Configuration<br>Disk Space Requirements<br>Server Configuration<br>Database Engine Configuration<br>Error Reporting<br>Installation Configuration Rules<br>Installation Progress | MICROSOFT SOFTWARE LICENSE TERMS<br>MICROSOFT SQL SERVER 2008 R2 EXPRESS WITH TOOLS<br>MICROSOFT SQL SERVER 2008 R2 EXPRESS WITH ADVANCED SERVICES<br>These license terms are an agreement between Microsoft Corporation (or based on where<br>you live, one of its affiliates) and you. Please read them. They apply to the software named<br>above, which includes the media on which you received it, if any. The terms also apply to any<br>Microsoft<br>• updates,<br>• supplements,                                                                                                    |
| Complete                                                                                                    | For Internet Dased Services, and Copy Print I accept the license terms. Send feature usage data to Microsoft. Feature usage data includes information about your hardware configuration and how you use SQL Server and its components. See the Microsoft SQL Server 2008 R2 Privacy Statement for more information. <a href="#"></a> (a height of the set of the set of t |

| Setup Support Rules       Features:       Description:         Installation Type       Instance Features       Server features are instance-ara and have their own registry hit         License Terms       Instance Features       SQL Server Replication       and have their own registry hit         Installation Rules       Instance Configuration       Instance Configuration       SQL Client Connectivity SDK       Source Features         Disk Space Requirements       SQL Client Connectivity SDK       Microsoft Sync Framework       Redistributable Features       Installation Configuration         Database Engine Configuration       Error Reporting       Installation Progress       Complete       Installation Progress | L Server 2008 R2 Setup<br><b>ature Selection</b><br>Select the Express with Advance                                                                                                    | d Services features to install.                                                                                                    |                                                            |                                                                                                    |
|----------------------------------------------------------------------------------------------------|----------------------------------------------------------------------------------------------------|----------------------------------------------------------------------------------------------------|------------------------------------------------------------|----------------------------------------------------------------------------------------------------|
|                                                                                                    | p Support Rules<br>Ilation Type<br>nse Terms<br><b>ure Selection</b><br>Illation Rules<br>Ince Configuration<br>Space Requirements<br>er Configuration<br>Ibase Engine Configuration<br>r Reporting<br>Illation Configuration Rules<br>allation Progress<br>applete | Features:<br>Instance Features<br>Solution Database Engine Services<br>Solution Server Replication<br>Full-Text Search<br>Shared Features<br>SQL Client Connectivity S<br>Microsoft Sync Framewor<br>Redistributable Features | n<br>IDK<br>rk                                             | Description:<br>Server features are instance-aware<br>and have their own registry hives.<br>They support multiple instances on a<br>computer. |
| Select All       Unselect All         Shared feature directory:       C:\Program Files\Microsoft SQL Server\         Shared feature directory (x86):       c:\Program Files (x86)\Microsoft SQL Server\                                                                                                    |                                                                                                    | Select All Unselect All<br>Shared feature directory:<br>Shared feature directory (x86):                                                                                                    | C:\Program Files\Microsoft<br>c:\Program Files (x86)\Micro | SQL Server\                                                                                                    |

#### Next'i tıklayın.

| Setup Support Rules                                                                  | O Default instance        |                          |                                      |                              |                          |
|--------------------------------------------------------------------------------------|---------------------------|--------------------------|--------------------------------------|------------------------------|--------------------------|
| License Terms                                                                        | Named instance:           | DOCSVAULT                |                                      |                              |                          |
| Feature Selection                                                                    | 8                         |                          |                                      |                              |                          |
| Installation Rules                                                                   | Instance ID:              | DOCSVAULT                |                                      |                              |                          |
| Instance Configuration                                                               | instance isi              |                          |                                      |                              |                          |
| Disk Space Requirements                                                              | Instance root direct      | ory: C:\Program Files    | Microsoft SQL Server                 | 7                            |                          |
| Database Engine Configuration<br>Error Reporting<br>Installation Configuration Rules | SQL Server directory      | r: C:\Program Files\     | Microsoft SQL Server                 | MSSQL10_50.DOCSV             | AULT                     |
| garacionitares                                                                       |                           | Instance ID              | Features                             | Edition                      | Version                  |
| Installation Progress                                                                | Instance Name             | Instance ID              | reactives                            |                              |                          |
| Installation Progress<br>Complete                                                    | Instance Name             | MSSQL10_50.DOC           | SQLEngine, SQLEn                     | Express with Adva            | 10.50.1600.1             |
| Installation Progress<br>Complete                                                    | Instance Name<br>MSSMLBIZ | MSSQL10_50.DOC<br>MSSQL1 | SQLEngine, SQLEn<br>SQLEngine, SQLEn | Express with Adva<br>Express | 10.50.1600.1<br>9.3.4035 |

Instance adını DOCSVAULT olarak verin. Next'e tıklayın.

| Specify the service accounts and                          | collation configuration.                                        |                              |                 |                    |     |
|-----------------------------------------------------------|-----------------------------------------------------------------|------------------------------|-----------------|--------------------|-----|
| Setup Support Rules<br>Installation Type<br>License Terms | Service Accounts Collation<br>Microsoft recommends that you use | e a separate account for eac | :h SQL Server s | ervice.            |     |
| Feature Selection                                         | Service                                                         | Account Name                 | Password        | Startup Type       | e   |
| Installation Rules                                        | SQL Server Database Engine                                      | NT AUTHORITY\NETW            |                 | Automatic          | -   |
| Instance Configuration                                    | SQL Full-text Filter Daemon Laun                                | NT AUTHORITY\LOCA            |                 | Manual             |     |
| Disk Space Requirements                                   | SQL Server Browser                                              | NT AUTHORITY\Netwo           |                 | Automatic          | -   |
| Database Engine Configuration                             |                                                                 | Use the same                 | account for all | SQL Server service | ces |

#### Use same account for all SQL Server services butonuna tiklayın.

| Specify a user name | and password for all SQL Server service acco | ounts. |
|---------------------|----------------------------------------------|--------|
| Account Name: 🚺     | T AUTHORITY\SYSTEM                           | Browse |
| Password:           |                                              |        |

System hesabını seçin. OK tıklayın.

| Specify Database Engine authen                                                                                                    | ication security mode, admin                                                                                                    | istrators and data directories.                                                                                                    |                                                                                     |
|----------------------------------------------------------------------------------------------------|----------------------------------------------------------------------------------------------------|----------------------------------------------------------------------------------------------------|-------------------------------------------------------------------------------------|
| Setup Support Rules<br>Installation Type<br>License Terms<br>Feature Selection<br>Installation Rules<br>Instance Configuration<br>Disk Space Requirements<br>Server Configuration<br><b>Database Engine Configuration</b><br>Error Reporting<br>Installation Configuration Rules<br>Installation Progress | Account Provisioning<br>Specify the authentica<br>Authentication Mode<br>Windows authentic<br>Mixed Mode (SQL<br>Specify the password<br>Enter password:<br>Confirm password:<br>Specify SQL Server add | Data Directories FILESTREAM<br>ation mode and administrators for t<br>ation mode<br>Server authentication and Windows<br>for the SQL Server system administr | he Database Engine.<br>authentication)<br>ator (sa) account.                        |
| Complete                                                                                                    | Lenovo\Aysegul (Ays                                                                                                    | egul)<br>Add                                                                                                    | SQL Server<br>administrators have<br>unrestricted access to<br>the Database Engine. |

Resimde görülen seçeneği tıklayın ve sa kullanıcısı için bir şifre belirleyin. Daha sonra FILESTREAM sekmesine geçin ve **Enable FILESTREAM for Transact SQL Access** seçeneğini tıklayın.

| Specify Database Engine authent                                   | tication security mode, administrators and data directories.                      | 2 |
|-------------------------------------------------------------------|-----------------------------------------------------------------------------------|---|
| Installation Type<br>License Terms                                | Enable FILESTREAM for Transact-SQL access                                         |   |
| Feature Selection<br>Installation Rules<br>Instance Configuration | Enable FILESTREAM for file I/O streaming access     Windows share name: DOCSVAULT |   |
| Disk Space Requirements<br>Server Configuration                   | Allow remote clients to have streaming access to FILESTREAM data                  |   |
| Error Reporting<br>Installation Configuration Rules               |                                                                                   |   |
| installation Progress<br>Complete                                 |                                                                                   |   |
|                                                                   |                                                                                   |   |
|                                                                   |                                                                                   |   |

Sonraki ekranda Next 'e tıklayın.

| SQL Server 2000 hz Setup                                                                                                    |                                                                                                    |
|----------------------------------------------------------------------------------------------------|----------------------------------------------------------------------------------------------------|
| Error Reporting                                                                                                    |                                                                                                    |
| Help Microsoft improve SQL Ser                                                                                                    | ver reatures and services.                                                                                                    |
| etup Support Rules<br>nstallation Type<br>icense Terms<br>eature Selection<br>nstallation Rules<br>nstance Configuration<br>Disk Space Requirements<br>erver Configuration<br>Database Engine Configuration<br><b>irror Reporting</b><br>nstallation Configuration Rules<br>nstallation Progress<br>Complete | Specify the information that you would like to automatically send to Microsoft to improve future releases of SQL Server. These settings are optional. Microsoft treats this information as confidential. Microsoft may provide updates through Microsoft Update to modify feature usage data. These updates might be downloaded and installed on your machine automatically, depending on your Automatic Update settings.  See the Microsoft SQL Server 2008 R2 Privacy Statement for more information.  Read more about Microsoft Update and Automatic Update.  Send Windows and SQL Server Error Reports to Microsoft or your corporate report server. This setting only applies to services that run without user interaction. |
|                                                                                                    | < Back Next > Cancel Help                                                                                                    |
| SQL Server 2008 R2 Setup                                                                                                    |                                                                                                    |
| Installation Progress                                                                                                    |                                                                                                    |
| etup Support Rules<br>nstallation Type                                                                                                    |                                                                                                    |
| icense Terms                                                                                                    | SalEngineConfigAction install confignonce Cpu64                                                                                                    |

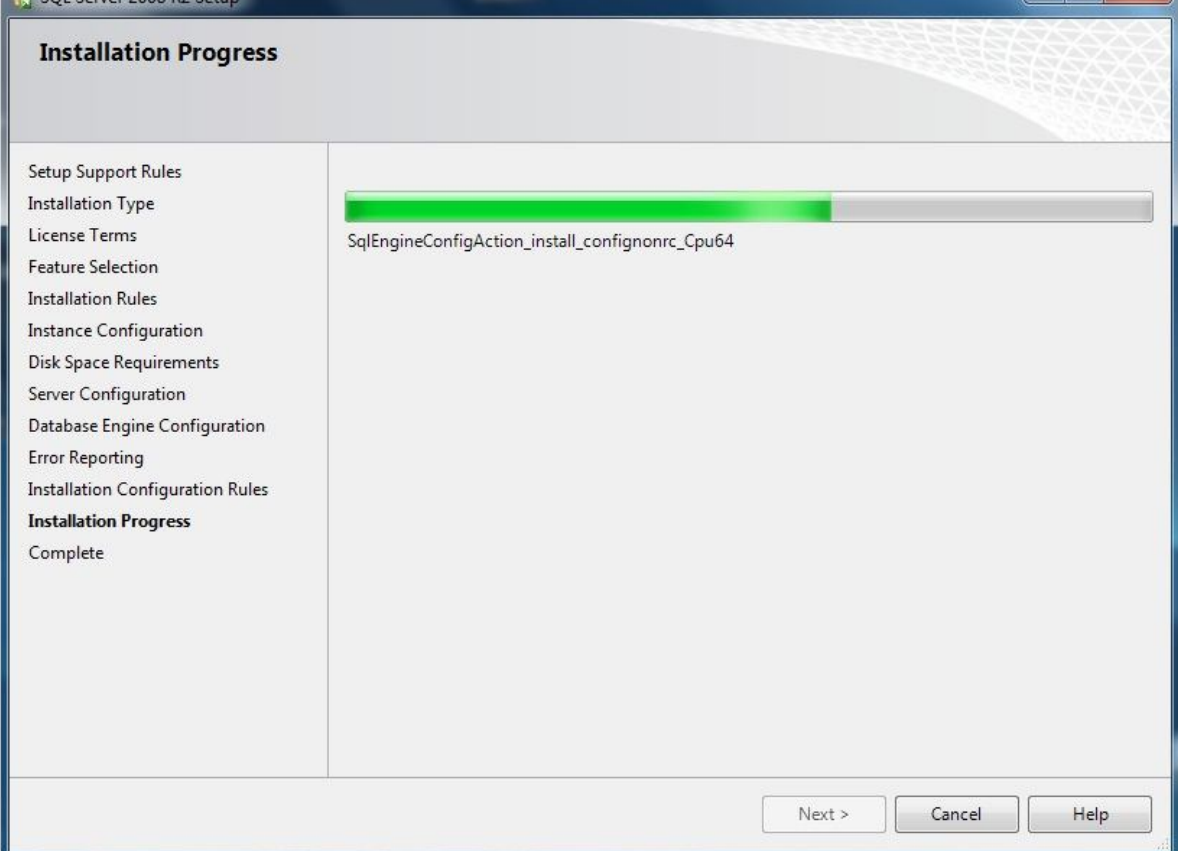

| Complete<br>Your SQL Server 2008 R2 install                                                                                                    | ation completed successfully.                                                                                                    |   |
|----------------------------------------------------------------------------------------------------|----------------------------------------------------------------------------------------------------|---|
| Setup Support Rules<br>Installation Type<br>License Terms<br>Feature Selection<br>Installation Rules<br>Instance Configuration<br>Disk Space Requirements<br>Server Configuration<br>Database Engine Configuration<br>Error Reporting<br>Installation Configuration Rules | Summary log file has been saved to the following location:<br><u>C:\Program Files\Microsoft SQL Server\100\Setup Bootstrap\Log\20111130 180412</u><br><u>\Summary Lenovo 20111130 180412.txt</u><br>Information about the Setup operation or possible next steps:<br>Vour SQL Server 2008 R2 installation completed successfully. |   |
| Installation Progress<br>Complete                                                                                                    | Supplemental Information:<br>The following notes apply to this release of SQL Server only.<br>Microsoft Update<br>For information about how to use Microsoft Update to identify updates for SQL Server 2008 R2, see<br>the Microsoft Update Web site at <u>http://go.microsoft.com/fwlink/?Linkld=108409</u> .<br>Samples         | 4 |

SQL kurulumunuz tamamlandı. Close butonuna tıklayrak yükleyiciyi kapatabilirsiniz.

Ardından masaüstünde bulunan Docsvault Server Manager simgesine çift tıklayın.

Docsvault yeni bir MS SQL örneği indirsin ve kursun seçeneğini seçin. Admin şifresi kısmına SQL kurulumundaki verdiğiniz sa şifresini verin ve veritabanı yapılandırılmasını Docsvault tamamlasın.

| Bir secenek secin:          |                                     |                                                           |
|-----------------------------|-------------------------------------|-----------------------------------------------------------|
| Ocsvault yeni bir N         | ASSQL Server Express ö              | örneği indirsin ve kursun                                 |
| Docsvault Väneti            | ici Kullapiceu <b>'admin'</b> ic    | in hir sifte airin:                                       |
| Docsvaure roneu             |                                     |                                                           |
| Admin Şifresi:              | ******                              | Ag parola likesi uyarınca Guçlu Şifre Kullan              |
| Şifreyi Tekrar Gi           | rin: *******                        | Not: SunuYöneticisinde 'admin' kullanıcısının şifresi ola |
|                             |                                     |                                                           |
| Ve <mark>ri Depola</mark> m | <b>a Konumu Seç:</b> (Sade          | ece Yerel Sürücüler)                                      |
| C:\                         |                                     | \DVSB Veri                                                |
|                             |                                     |                                                           |
| 🔵 Mevcut bir MSSQL S        | Server <mark>2005/2008</mark> R2 ve | eritabanı belirtin                                        |
|                             |                                     |                                                           |

# Docsvault İstemcileri Yükleme

Docsvault Sunucu yüklendi ve yapılandırıldı. Şimdi ağa istemcileri yükleme zamanı.

# Vüklenecek İstemci Sayısı

Ağınıza istediğiniz kadar istemci yüklemekte özgürsünüz. İstemci sayısı sahip olduğunuz lisanslı kullanıcı sayısına bağlı değildir. Kullanıcılar ağınızdaki, içinde Docsvault İstemci yüklü olan herhangi bir bilgisayardan giriş yapabilirler.

#### İstemci Yükleme Sihirbazı

Üzerine istemci yüklemek istediğiniz iş alanlarında, indirilmiş yükleme paketlerinden **Docsvault\_SB\_Client**.msi yi çalıştırın ve ekrandaki talimatları takip edin.

#### Yükleme Klasörü Seçimi

- Yükleme klasörü Docsvault'un program dosyalarını içerir. Varsayılan olarak program dosyaları 'C:\Programfiles\Docsvault SB\Client\' a kopyalanır. İsterseniz bu konumu değiştirebilirsiniz ama kurulum sırasında verilen konumları kabul etmeniz önerilir.
- Kurulum onaylama penceresine gitmek için İleri yi tıklayın.
- Tamamlandıktan sonra Kapat'a basın.

| Docsvault Small Business Client                                                                                                    | 4.5.0515                                                                                                    |                                                                                |
|----------------------------------------------------------------------------------------------------|----------------------------------------------------------------------------------------------------|--------------------------------------------------------------------------------|
| Docsvault Small Busin<br>Sihirbazı'na Hoş Geldi                                                                                                    | ess Client 4.5.0515 Kur<br>niz                                                                                                    |                                                                                |
| Yükleyici, Docsvault Small Business D<br>adımlarda size yol gösterecek.                                                                                         | lient 4.5.0515 ürününü bilgisayarınıza yi                                                                                                    | üklemek için gerekli                                                           |
| UYARI: Bu bilgisayar programı telif hał<br>korunmaktadır. Bu programın veya bir<br>yasal veya cezai sonuçları olabilir. İzin<br>hukuki takibata konu olacaktır. | (kı yasaları ve uluslararası anlaşmalar ta<br>bölümünün izinsiz çoğaltılmasının veya (<br>siz çoğaltma veya dağıtım, yasalarca izir                                     | ırafından<br>dağıtılmasının ciddi<br>n verilen azami ölçüde                    |
|                                                                                                    | Íptal < Geri                                                                                                    | İleri >                                                                        |
| Docsvault Small Business Client                                                                                                    | 4.5.0515                                                                                                    |                                                                                |
| Lisans Sözleşmesi                                                                                                    |                                                                                                    |                                                                                |
| Lütfen şimdi lisans sözleşmesini okum<br>''Kabul Ediyorum''u ve sonra ''İleri''yi tı                                                                            | ak için bir dakikanızı ayırın. Aşağıdaki ko<br>klatın. Aksi halde ''İptal''i tıklatın.                                                                                  | oşulları kabul ediyorsanız                                                     |
| SOFTWARE LICENS<br>SMALL                                                                                                    | E AGREEMENT FOR DO<br>BUSINESS EDITION                                                                                                    | DCSVAULT _                                                                     |
| IMPORTANT-READ CAREF<br>SOFTWARE: THIS END-US<br>LEGAL AGREEMENT BETV<br>REFERRED TO AS "YOU" O<br>LLC. ("EDA" OR "LICENSOF<br>ABOVE, WHICH INCLUDES            | ULLY BEFORE INSTALLING OF<br>ER LICENSE AGREEMENT ("E<br>VEEN YOU (AN INDIVIDUAL) (H<br>OR "LICENSEE") AND EASY DA<br>R") FOR THE SOFTWARE IDEN<br>COMPUTER PROGRAMMING | R USING THIS<br>EULA") IS A<br>HEREAFTER<br>ATA ACCESS,<br>ITIFIED<br>CODE AND |
| 🔿 Kabul Etmiyorum                                                                                                    | Kabul Ediyorum                                                                                                    |                                                                                |
|                                                                                                    | İptal < Geri                                                                                                    |                                                                                |

| Docsvault Small Business Client 4.5.0515                                                                                                    |                                                 |
|----------------------------------------------------------------------------------------------------|-------------------------------------------------|
| Yükleme Klasörünü Seçin                                                                                                    |                                                 |
| Yükleyici Docsvault Small Business Client 4.5.0515 ürününü aşağıdaki kla<br>Bu klasöre yüklemek için "İleri"yi tıklatın. Farklı bir klasöre yüklemek için aş<br>tıklatın.<br><u>K</u> lasör:              | ısöre yükleyecek.<br>şağıya girin veya "Gözat"ı |
| C:\Program Files (x86)\Docsvault SB\Client\                                                                                                    | Gözat<br>Disk Alanı                             |
| Docsvault Small Business Client 4.5.0515 ürününü kendiniz veya bu bil<br>biri için yükleyin:                                                                                                    | gisayan kullanan herhangi                       |
| lptal < Ge                                                                                                    | ri İleri >                                      |
|                                                                                                    |                                                 |
| Docsvault Small Business Client 4.5.0515                                                                                                    |                                                 |
| Docsvault Small Business Client 4.5.0515<br>Yüklemeyi Onayla                                                                                                    |                                                 |
| Docsvault Small Business Client 4.5.0515     Yüklemeyi Onayla     Yükleyici, Docsvault Small Business Client 4.5.0515 ürününü bilgisayarınız                                                              | a yüklemeye hazır.                              |
| Docsvault Small Business Client 4.5.0515         Yüklemeyi Onayla         Yükleyici, Docsvault Small Business Client 4.5.0515 ürününü bilgisayarınız         Yüklemeyi başlatmak için "İleri"yi tıklatın. | a yüklemeye hazır.                              |

| Docsvault Small Business Client 4.5.0515                                                                                                    |                     |
|----------------------------------------------------------------------------------------------------|---------------------|
| Docsvault Small Business Client 4.5.0515<br>Yükleniyor                                                                                                    |                     |
| Docsvault Small Business Client 4.5.0515 yükleniyor.                                                                                                    |                     |
| Lütfen bekleyin                                                                                                    |                     |
|                                                                                                    |                     |
|                                                                                                    |                     |
|                                                                                                    |                     |
| İptal < Geri                                                                                                    | lleri >             |
|                                                                                                    |                     |
| Docsvault Small Business Client 4.5.0515                                                                                                    |                     |
| Docsvault Small Business Client 4.5.0515<br>Yükleme Tamamlandı                                                                                                    |                     |
| Docsvault Small Business Client 4.5.0515<br>Yükleme Tamamlandı<br>Docsvault Small Business Client 4.5.0515 başarıyla yüklendi.                                                                                                    |                     |
| Docsvault Small Business Client 4.5.0515         Yükleme Tamamlandı         Docsvault Small Business Client 4.5.0515 başarıyla yüklendi.         Çıkmak için "Kapat"ı tıklatın.                                                                                                   |                     |
| Docsvault Small Business Client 4.5.0515         Yükleme Tamamlandı         Docsvault Small Business Client 4.5.0515 başarıyla yüklendi.         Çıkmak için "Kapat"ı tıklatırı.                                                                                                  |                     |
| Docsvault Small Business Client 4.5.0515         Yükleme Tamamlandı         Docsvault Small Business Client 4.5.0515 başarıyla yüklendi.         Çıkmak için "Kapat"ı tıklatın.                                                                                                   |                     |
| Docsvault Small Business Client 4.5.0515         Yükleme Tamamlandı         Docsvault Small Business Client 4.5.0515 başarıyla yüklendi.         Çıkmak için "Kapat"ı tıklatın.         Lütfen Windows Update'i kullanarak .NET Framework için kritik güncelleştirmet denetleyin. | ler olup olmadığını |

# Docsvault'u Güncelleme

# Not:

Bu bölüm sadece Docsvault v5.x ile ilgilidir. Eğer yükseltmeyi önceki bir sürümden yapıyorsanız (v2 veya v3 gibi), son sürüme güncellemek için lütfen destek ekibimizle irtibata geçiniz.

Docsvault 'ı güncellemeya başlamadan önce, sunucudaki DocsvaultSunucu Yöneticisiiletişim kutusunda aşağıdaki eylemlerin gerçekleştirildiğinden emin olun:

- Depo bölümünde var olan verilerinizi yedekleyin.
- Çalışan tüm Docsvault hizmetlerini durdurmak için 'Hizmetler' bölümünden Hizmet Yöneticisi'ni kullanın.
- SunucuYöneticisi iletişim kutusunda çıkmak için sol altköşedeki'Çıkış' düğmesini kullanın. Eğer Çıkış düğmesini göremiyorsanız sağ tıklayarak sistemden çıkın.

## Sunucuyu Güncelleştirme Basamakları

- Yeni sürüm için MüşteriMerkezine giriş yaparak kurulum dosyalarını indirin.
- Denetim masasındaki Program Ekle/Kaldır bölümünden eski sürümü silin.
- Önemli: Kaldırma sırasında'Docsvault Ayarlar Kaldırma seçenekleri' geldiğinde, mevcut ayarları korumak için 'Docsvault ayarlarını koru' yu şetçiğinizden emin olun.
- Artık sunucu makinesine Docsvault SB Sunucusunun yeni sürümünü (Docsvault\_SB\_Server\_v5.x.xxxx.msi) yükleyebilirsiniz. Deponuza yeni sürümü yüklemek için Sunucu Yöneticisini çalıştırın.

# 🕚 Önemli:

Eğer ağ erişimini sağlamak için Docsvault Sunucu hizmetive/veya OCR hizmetinin giriş türlerini (Hizmetin çalıştığı kullanıcı adı) değiştirirseniz, bu hizmetler yerel sistem kullanıcısı için varsayılan olacağından güncelleştirmeden sonra onları sıfırlamanız gerekir.

## İstemciyi Güncelleştirme Basamakları

• Başlat>Denetim Masası>Program Ekle / Kaldır(Vista ve 7 için Programlar ve Özellikler) i bölümünden önceki sürümü kaldırın ve yeni sürümü yükleyin.

#### 🖤 Önemli:

Eğer Docsvault sunucusunu önceki sürümünden yükseltiyorsanız, istemci yazılımına da tüm kullanıcılar için aynı sürümün yüklendiğinden emin olun.

#### Docsvault'un Onarılması

Eğer Docsvault'u yanlışlıkla siler veya programa gerekli olan dosyaları değiştirirseniz, program çalışırken hata mesajları alabilirsiniz. Docsvault'u yeniden yükleyerek veya onararak sorunları giderebilirsiniz.

Docsvault'un yeniden yüklenmesi ve onarılması:

- Denetim masasındaki Programlar ve Özellikleri paneline çift tıklatın.
- Çıkan diyalog kutusunda **Docsvaultİstemci**'yi seçin ve **Değiştir**'e tıklayın. Aşağıdaki ekranı göreceksiniz.

| 🕼 Docsvault Small Business Server 4.5.0515                                                         |
|----------------------------------------------------------------------------------------------------|
| Docsvault Small Business Server 4.5.0515<br>Kurulum Sihirbazı'na Hoş geldiniz                      |
| Docsvault Small Business Server 4.5.0515 ürününü onarmak mı yoksa kaldırmak mı istediğinizi seçin. |
| Ocsvault Small Business Server 4.5.0515 ürününü onar                                               |
| O Docsvault Small Business Server 4.5.0515 ürününü kaldır                                          |
|                                                                                                    |
|                                                                                                    |
|                                                                                                    |
|                                                                                                    |
|                                                                                                    |
| Iptal < Geri Son                                                                                   |

- Mevcut yüklenmiş programı onarmak için **Onar** seçeneğini seçin ve **Bitir**'e tıklayın.
- Docsvault'u yeniden yüklemek için Kaldır seçeneğini seçin ve **Bitir**'e tıklayın.
- Kaldırma işlemi sırasında geçerliDocsvaultayarlarınıtutmanızveya kaldırmanız içinbir seçimolacaktır. Eğer Docsvault'u yeniden yüklemek istiyorsanız ayarları sakladığınızdan emin olun. Yükleyici bir daha yüklemek istediğinizde önceki ayarları algılarsa yeniden yapılandırma sihirbazını göstermeyecektir.

| svault Ayarları Kaldırma                                                                  |                                                                   |
|-------------------------------------------------------------------------------------------|-------------------------------------------------------------------|
| Docsvault ayarlarını saklayın.                                                            |                                                                   |
| Bu seçenek,eğer Gelecekte Docsvault'u yen<br>mevcut belge ve veritabanı ayarlarını tutmal | iden yüklemeyi planlıyorsanız ve<br>k istiyorsanız kullanışlıdır. |
| 🖲 Docsvault ayarlarını kaldırın.                                                          |                                                                   |
| Docsvault'a alınan tüm verileri de kaldırı                                                | n.                                                                |

# 進 Uyarı:

Eğer Docsvault içindeki tüm alınmış verileri kaldır seçeneğini seçerseniz, işlem bittikten sonra onları kurtarmak mümkün olmayacaktır. Lütfen mevcut klasörünüzün bir yedeğini alın veya kaldırmaya başlamadan önce >Araçlar>Gelişmiş ayarlar seçeneğinden var olan tüm verilerinizi dışa aktarın.

# Docsvault'un Kaldırılması

Eğer Docsvault'u kaldırırsanız tüm bileşenler kaldırılır.Bunun anlamı siz Docsvault'u onarmış veya yeniden yüklemiş olsanız bile , sisteminizdeki Docsvault'a ait tüm program dosyaları kaldırılır.

- Denetim masasındaki Programlar ve Özellikleri paneline çift tıklatın.
- Çıkan diyalog kutusunda **DocsvaultSunucu**'yuseçin ve **Kaldır**'a tıklayın. Aşağıdaki ekranı göreceksiniz

| Yuklemeye devam etmeo<br>gerekir:          | ien once aşağıdı              | aki uygulamalann k  | apatilma |
|--------------------------------------------|-------------------------------|---------------------|----------|
| Docsvault(sb) OCR Prod                     | cess                          |                     |          |
| Docsvault Background                       | Jobs                          |                     |          |
|                                            |                               |                     |          |
|                                            |                               |                     |          |
|                                            |                               |                     | -        |
| Otomatik olarak uygu sonra yeniden başlatr | amalan kapat ve<br>nayı dene. | e kurulum tamamları | diktan   |
| 🗇 Uygulamalan kapatma                      | a. (Yeniden başla             | atma gerekebilir.)  |          |
|                                            |                               | 120                 |          |

Otomatik olarak uygulamaları kapat seçeneğini seçin ve Tamam'a tıklayın.

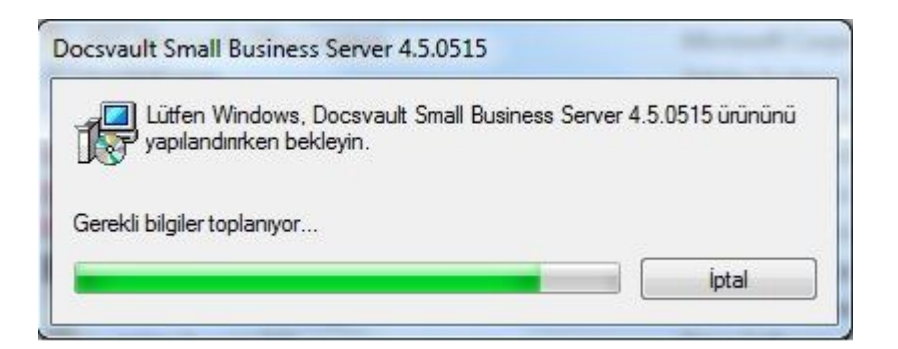

 Kaldırma işlemi sırasında geçerli Docsvaultayarlarınıtutmanızveya kaldırmanız içinbir seçimolacaktır. Eğer Docsvault'u tamamen kaldırmak istiyorsanız Docsvault'un ayarlarını kaldırın seçeneğine işaretleyin. Ayrıca tüm verileri kaldırmak için 'Docsvault'a alınan tüm verileri de kaldırın' seçeneğini seçebilirsiniz.

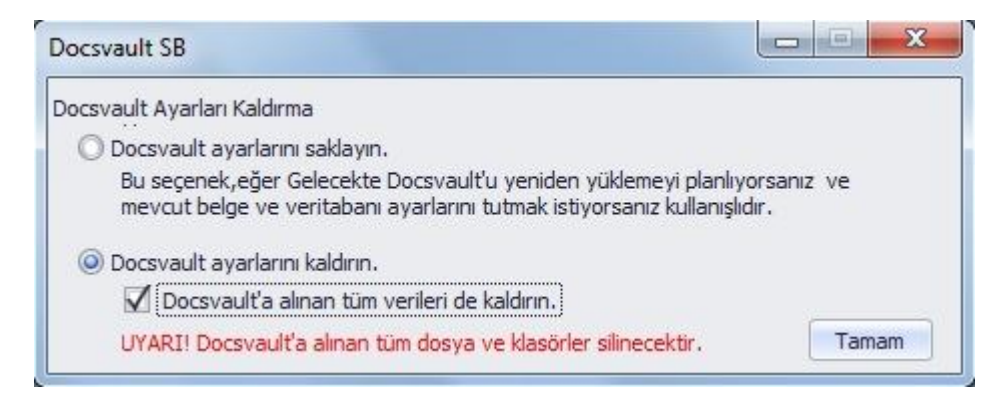

## b Uyarı:

Eğer Docsvault içindeki tüm alınmış verileri kaldır seçeneğini seçerseniz, işlem bittikten sonra onları kurtarmak mümkün olmayacaktır. Lütfen mevcut klasörünüzün bir yedeğini alın veya kaldırmaya başlamadan önce >Araçlar>Gelişmiş ayarlar seçeneğinden var olan tüm verilerinizi dışa aktarın.

## **Teknik Destek**

Ürün ile ilgili ortaya çıkabilecek herhangi bir sorun veya genel müşteri hizmetleri sorularınız için bize <u>http://destek.fins.com.tr</u> adresinden ulaşabilirsiniz.